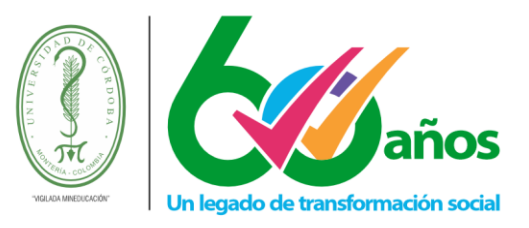

#### **INSTRUCTIVO PARA DOCENTES**

- 1. Ingreso a las funcionalidades para docentes.
  - **1.1.** Ingrese a Academusoft
  - **1.2.** Lo primero que debe realizar es relacionar su cuenta de correo al usuario asignado para que así pueda recuperar su contraseña en caso de olvidarla, para esto de clic en el icono de las llaves que encuentra en la parte superior izquierda de la ventana principal.

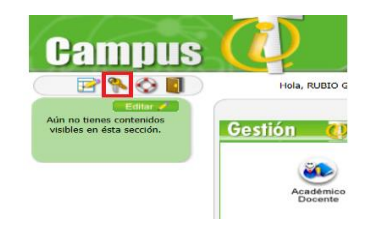

Luego de ello, digite su correo electrónico institucional y de clic en el botón aceptar.

|                                                                                                  | Personaliza tu cuenta                                                                                                    |  |
|--------------------------------------------------------------------------------------------------|----------------------------------------------------------------------------------------------------|--|
| Pregu                                                                                            | ta Secreta Respuesta                                                                                                    |  |
| Contractor and the                                                                               | in the second second second second second second second second second second second second second second second                         |  |
|                                                                                                  | Administrar contraseña                                                                                                    |  |
| in agito y                                                                                       | un símbolo                                                                                                    |  |
| - Caracteres en mi<br>- Caracteres en mi<br>- Números (0-9)<br>- Símbolos, incluid<br>Contraseña | un simbolo<br>húscula (a-z)<br>yúscula (A-Z)<br>cos: + { } < , ! #   % & / ( ) = * [ ] > ; : _ @<br>Confirmar contraseña<br>Restablecer |  |

**1.3.** Para ver sus opciones de docente, acceda al módulo Académico Docente:

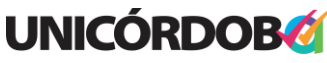

Reacreditados Institucionalmente, resolución N° 000020 del 11 de enero de 2023 por el Ministerio de Educación Nacional, certificados en: ISO: 9001 – ISO: 45001 e ISO: 14001 ICONTEC

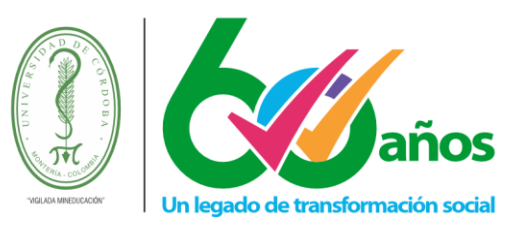

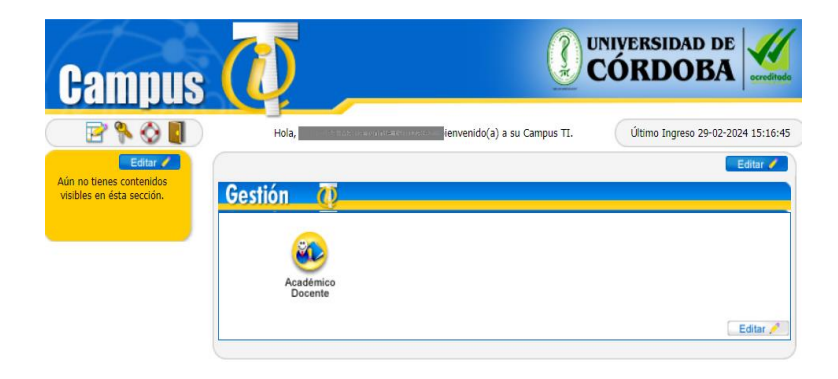

**1.4.** Al ingresar podrá encontrar en el menú principal en la parte izquierda de la ventana.

| Academusoft Académico 4.0 - Docente                                        |                   |                     |                |                |                                |  |  |  |  |  |
|----------------------------------------------------------------------------|-------------------|---------------------|----------------|----------------|--------------------------------|--|--|--|--|--|
| I I I I I I I I I I I I I I I I I I I                                      |                   |                     |                |                |                                |  |  |  |  |  |
| Inicio                                                                     |                   |                     |                |                |                                |  |  |  |  |  |
| 8                                                                          |                   |                     |                |                |                                |  |  |  |  |  |
| 🕀 🧠 Calificaciones                                                         | Perfil de Usuario |                     |                |                |                                |  |  |  |  |  |
| Datos Personales     Horario por Docente                                   | Datos Personales  |                     |                |                |                                |  |  |  |  |  |
|                                                                            |                   | Tipo de Documento:  | сс             | Fecha de Acces | o: 2024-02-29 16:23:02         |  |  |  |  |  |
| Listado de Estudiantes por Grupo     Calificaciones Históricas por Docente | La imagen no      | Número de Documento | : 34964788     | Rol:           | DOCENTE                        |  |  |  |  |  |
| Reporte Estudiantes                                                        | está disponible   | Nombres:            | AGUSTINA MARIA | Proxy:         | ,,                             |  |  |  |  |  |
|                                                                            |                   | Apellidos:          | NOBLE GONZALEZ | IP:            | 172.20.0.40                    |  |  |  |  |  |
|                                                                            |                   |                     |                | Navegador:     | CHROME/121.0.0.0 SAFARI/537.36 |  |  |  |  |  |
|                                                                            | Cambiar Foto      |                     |                |                |                                |  |  |  |  |  |

#### 2. Consultar horario del docente

Esta funcionalidad permite al docente visualizar el horario por grupos de las materias asignadas por el mismo. Muestra el día, grupo, recurso físico (aula, laboratorio) y rango de horas de la clase. Dispone de la opción Imprimir.

En el menú principal encontrará el submenú "Horario por docente", al desplegar las opciones de este submenú encontrar la funcionalidad "Consultar Horario Docente".

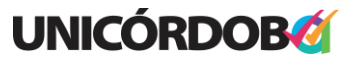

Reacreditados Institucionalmente, resolución N° 000020 del 11 de enero de 2023 por el Ministerio de Educación Nacional, certificados en: ISO: 9001 – ISO: 45001 e ISO: 14001 ICONTEC

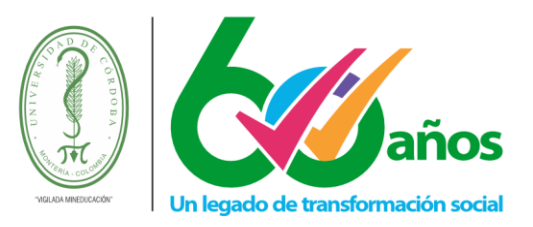

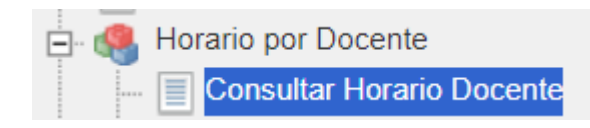

Para ver el horario del docente seleccione la sede (Unidades Regionales), el Tipo de Periodo, el periodo académico y de clic en el botón "Consultar Horario del Docente".

|                | Horario por Docente |             |                 |                               |  |  |  |  |
|----------------|---------------------|-------------|-----------------|-------------------------------|--|--|--|--|
| Identificación | Tipo de             | e Documento | Nombre          | •                             |  |  |  |  |
| CC             |                     |             |                 |                               |  |  |  |  |
| 1              | Unidades Regionales |             |                 |                               |  |  |  |  |
|                | MONTERIA MONTERIA   |             |                 |                               |  |  |  |  |
|                | Tipo de Período     |             |                 |                               |  |  |  |  |
|                |                     | SEMESTRAL   | $\sim$          |                               |  |  |  |  |
|                |                     | Períodos /  | Académicos      |                               |  |  |  |  |
| 3              | Año                 | Período     | Fecha de Inicio | Fecha Fin                     |  |  |  |  |
| 0 📥            | 2024                | 1           | 09-01-2024      | 19-07-2024                    |  |  |  |  |
|                |                     |             |                 | Consultar Horario del Docente |  |  |  |  |

Luego de lo anterior el sistema le mostrará el horario de los cursos asignados en la sede, tipo periodo y periodo académico seleccionado.

|              |                                                                       |        | Período                                                           |             |         |        |          |  |  |  |
|--------------|-----------------------------------------------------------------------|--------|-------------------------------------------------------------------|-------------|---------|--------|----------|--|--|--|
|              |                                                                       | N      | IONTERIA                                                          |             |         |        | 1 - 2024 |  |  |  |
|              | Horario - Materia                                                     |        |                                                                   |             |         |        |          |  |  |  |
| Abreviaturas |                                                                       |        |                                                                   |             |         |        |          |  |  |  |
|              | NREF ::: El grupo no tiene asignado recurso físico SIHO ::: El docent |        |                                                                   |             |         |        |          |  |  |  |
| Materia      | Lunes                                                                 | Martes | Miércoles                                                         | Jueves      | Viernes | Sábado | Domingo  |  |  |  |
|              |                                                                       |        | 502124 - INF                                                      | ORMATICA I  |         |        |          |  |  |  |
| Grupo : 1A   | Grupo : 1A<br>14-203<br>18:00 - 19:59<br>04-03-2024<br>06-07-2024     |        |                                                                   |             |         |        |          |  |  |  |
|              |                                                                       |        | 502124 - INF                                                      | ORMATICA I  |         |        |          |  |  |  |
| Grupo : 1B   | Grupo : 1B<br>14-203<br>20:00 - 21:59<br>04-03-2024<br>06-07-2024     |        |                                                                   |             |         |        |          |  |  |  |
|              |                                                                       |        | 502131 - INF                                                      | ORMATICA II |         |        |          |  |  |  |
| Grupo : 1A   |                                                                       |        | Grupo : 1A<br>14-203<br>18:00 - 19:59<br>04-03-2024<br>06-07-2024 |             |         |        |          |  |  |  |
|              |                                                                       |        | 502131 - INF                                                      | ORMATICA II |         |        |          |  |  |  |
| Grupo : 1B   |                                                                       |        | Grupo : 1B<br>14-203<br>20:00 - 21:59<br>04-03-2024<br>06-07-2024 |             |         |        |          |  |  |  |
|              |                                                                       |        |                                                                   |             |         |        | Imprimir |  |  |  |

#### **UNICORDOR**

Reacreditados Institucionalmente, resolución N° 000020 del 11 de enero de 2023 por el Ministerio de Educación Nacional, certificados en: ISO: 9001 – ISO: 45001 e ISO: 14001 ICONTEC

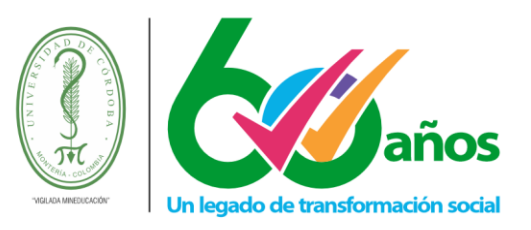

Opción Imprimir: permite generar un reporte del horario del docente en formato PDF.

#### 3. Listado de estudiantes por grupo

Esta funcionalidad permite que el docente previsualice un listado de alumnos por grupo asignado. En el menú principal encontrará la opción para consultar el listado de estudiantes por grupo.

| •    | Calificaciones                        |
|------|---------------------------------------|
| 🔳    | Datos Personales                      |
| ÷. 🥵 | Horario por Docente                   |
|      | Ver Materia Docente                   |
|      | Listado de Estudiantes por Grupo      |
| 🔳    | Calificaciones Históricas por Docente |
| · 🔳  | Reporte Estudiantes                   |

Una vez seleccionada la opción, se mostrarán los grupos asignados al docente en el periodo actual.

|   | Datos Materia   |                |                                |                      |                                      |                                      |  |  |  |  |
|---|-----------------|----------------|--------------------------------|----------------------|--------------------------------------|--------------------------------------|--|--|--|--|
|   | Código          | No             | mbre de la Materia             | Naturaleza           | Opcional                             | Unidad                               |  |  |  |  |
| 0 | 502124          | INFORMATICA I  | TEORICA                        | NO                   | DEPARTAMENTO DE REGENCIA DE FARMACIA |                                      |  |  |  |  |
| 0 | 502131          | INFORMATICA II |                                | TEORICA              | NO                                   | DEPARTAMENTO DE REGENCIA DE FARMACIA |  |  |  |  |
|   | Lista de Grupos |                |                                |                      |                                      |                                      |  |  |  |  |
|   |                 | Grupo          |                                |                      | Fecha de Inicio                      | Fecha Fin                            |  |  |  |  |
|   |                 |                | No se ha encontrado grupos aso | ciados a la materia. |                                      |                                      |  |  |  |  |
|   |                 |                | Ver Datos Adicion              | nales                |                                      |                                      |  |  |  |  |
|   |                 |                |                                |                      |                                      |                                      |  |  |  |  |
|   | Continuar       |                |                                |                      |                                      |                                      |  |  |  |  |

Para ver el listado de estudiantes, seleccione la asignatura, el grupo y oprima el botón continuar.

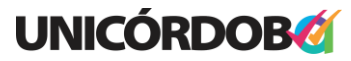

Reacreditados Institucionalmente, resolución N° 000020 del 11 de enero de 2023 por el Ministerio de Educación Nacional, certificados en: ISO: 9001 – ISO: 45001 e ISO: 14001 ICONTEC

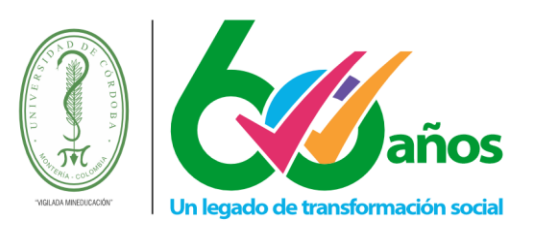

|   |            | Datos Materia   |                |                     |            |          |                   |                      |  |  |
|---|------------|-----------------|----------------|---------------------|------------|----------|-------------------|----------------------|--|--|
|   |            | Código          | No             | ombre de la Materia | Naturaleza | Opcional | Unidad            |                      |  |  |
| f |            | 502124          | INFORMATICA I  |                     | TEORICA    | NO       | DEPARTAMENTO DE   | REGENCIA DE FARMACIA |  |  |
|   | $\bigcirc$ | 502131          | INFORMATICA II |                     | TEORICA    | NO       | DEPARTAMENTO DE R | EGENCIA DE FARMACIA  |  |  |
| 1 |            | Lista de Grupos |                |                     |            |          |                   |                      |  |  |
| 2 |            |                 | Grupo          | Unidad              |            |          | Fecha de Inicio   | Fecha Fin            |  |  |
| Â | 0          | 1A              |                | MONTERIA            |            |          | 04-03-2024        | 06-07-2024           |  |  |
|   | $\bigcirc$ | 1B              |                | MONTERIA            |            |          | 04-03-2024        | 06-07-2024           |  |  |
|   |            |                 |                | Ver Datos Adicio    | nales      |          |                   |                      |  |  |
|   |            |                 |                |                     |            |          |                   |                      |  |  |
|   |            |                 |                |                     |            |          |                   | Continuar            |  |  |

Una vez despliegue el listado de estudiantes podrá imprimir el listado o generar un archivo de Excel.

| Lista de Alumnos por Grupo              |                       |                               |        |                      |               |  |  |  |
|-----------------------------------------|-----------------------|-------------------------------|--------|----------------------|---------------|--|--|--|
| Listado de Estudiantes »» 01 - 15 de 23 | ~                     |                               |        |                      |               |  |  |  |
|                                         | Materia               |                               | Grupo  | Total Alumnos        |               |  |  |  |
|                                         | 502131-INFORMATICA II |                               | 1A     | 23                   |               |  |  |  |
| Tipo de Documento                       | Identificación        | Nombr                         | е      | E-mail Institucional | Repitente     |  |  |  |
| сс                                      |                       | ACEVEDO SOLANO VANESSA        |        |                      | NO            |  |  |  |
| сс                                      |                       | ALTAMIRANDA MORELO SANTIAGO   | MANUEL |                      | NO            |  |  |  |
| ті                                      |                       | CANTERO DELGADO MARIA JOSE    |        |                      | NO            |  |  |  |
| сс                                      |                       | CAUSIL NEGRETE CAMILA ANDREA  |        |                      | NO            |  |  |  |
| ті                                      |                       | CONTRERAS VARGAS YULIANA      |        |                      | NO            |  |  |  |
| сс                                      |                       | ESPINOSA HERNANDEZ ALEXA DAM  | IELA   |                      | NO            |  |  |  |
| cc                                      |                       | ESPITIA ALVAREZ NATALIA       |        |                      | NO            |  |  |  |
| сс                                      |                       | LOPEZ PASTRANA NANCY ISABEL   |        |                      | NO            |  |  |  |
| ті                                      |                       | LOPEZ ROMERO PAULA ANDREA     |        |                      | NO            |  |  |  |
| сс                                      |                       | LUGO TORRES MARIA JOSE        |        |                      | NO            |  |  |  |
| cc                                      |                       | MEDELLIN CASTILLO JHOSMAN DA  | VID    |                      | NO            |  |  |  |
| TI                                      |                       | MIRANDA JIMENEZ SELENA SANDR  | ITH    |                      | NO            |  |  |  |
| сс                                      |                       | MORA YANEZ ANA YIBIS          |        |                      | NO            |  |  |  |
| TI                                      |                       | ORTIZ POSADA VALENTINA ESTHER | 2      |                      | NO            |  |  |  |
| cc                                      |                       | RAMOS POLO JORGE MARIO        |        |                      | NO            |  |  |  |
|                                         |                       |                               |        | Imprimir             | Generar EXCEL |  |  |  |

Para ver datos adicionales en el reporte de estudiantes, puede chequear esa opción "Ver datos adicionales"

|   | Datos Materia   |                |          |                    |          |        |                    |                      |  |  |  |
|---|-----------------|----------------|----------|--------------------|----------|--------|--------------------|----------------------|--|--|--|
|   | Código          | N              |          | Naturaleza         | Opcional | Unidad |                    |                      |  |  |  |
| 0 | 502124          | INFORMATICA I  |          |                    | TEORICA  | NO     | DEPARTAMENTO DE RE | GENCIA DE FARMACIA   |  |  |  |
| ۲ | 502131          | INFORMATICA II |          |                    | TEORICA  | NO     | DEPARTAMENTO DE P  | REGENCIA DE FARMACIA |  |  |  |
|   | Lista de Grupos |                |          |                    |          |        |                    |                      |  |  |  |
|   |                 | Grupo          | Unidad   |                    |          |        | Fecha de Inicio    | Fecha Fin            |  |  |  |
| ۲ | 1A              |                | MONTERIA |                    |          |        | 04-03-2024         | 06-07-2024           |  |  |  |
| 0 | 1B              |                | MONTERIA |                    |          |        | 04-03-2024         | 06-07-2024           |  |  |  |
|   |                 |                |          | Ver Datos Adiciona | ales     |        |                    |                      |  |  |  |
|   |                 |                |          |                    |          |        |                    |                      |  |  |  |
|   | Continuar       |                |          |                    |          |        |                    |                      |  |  |  |

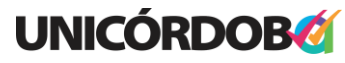

Reacreditados Institucionalmente, resolución N° 000020 del 11 de enero de 2023 por el Ministerio de Educación Nacional, certificados en: ISO: 9001 – ISO: 45001 e ISO: 14001 ICONTEC

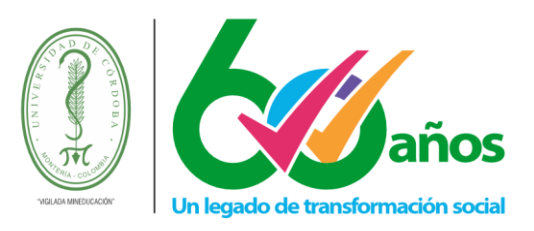

|                   | Lista de Alumnos por Grupo |                     |                |                                 |  |  |  |  |  |  |  |  |
|-------------------|----------------------------|---------------------|----------------|---------------------------------|--|--|--|--|--|--|--|--|
|                   |                            | Materia             | Grupo          | Total Alumnos                   |  |  |  |  |  |  |  |  |
|                   | 502                        | 2131-INFORMATICA II | 1A             | 25                              |  |  |  |  |  |  |  |  |
| Tipo de Documento | Identificación             | Nombre              | E-mail         | Foto                            |  |  |  |  |  |  |  |  |
| сс                |                            | VANESSA             | sol gmail.com  | La imagen no<br>está disponible |  |  |  |  |  |  |  |  |
| Π                 |                            | PATRICIA            | m @gmail.com   | La imagen no<br>está disponible |  |  |  |  |  |  |  |  |
| сс                | _                          |                     | tina@gmail.com | La imagen no<br>está disponible |  |  |  |  |  |  |  |  |
|                   |                            |                     |                |                                 |  |  |  |  |  |  |  |  |

#### 4. Reporte de estudiantes por grupo

En el menú principal encontrará la opción para consultar el listado de estudiantes por grupo.

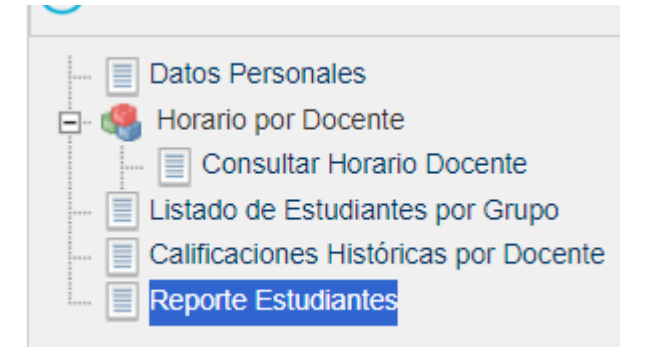

Funcionalidad que muestra al docente el reporte de estudiantes inscritos. El sistema muestra los datos de la materia y la lista de grupos. Se puede elegir una materia y enseguida aparecen los grupos. Se elige cada

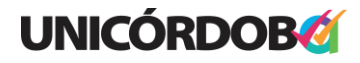

Reacreditados Institucionalmente, resolución N° 000020 del 11 de enero de 2023 por el Ministerio de Educación Nacional, certificados en: ISO: 9001 – ISO: 45001 e ISO: 14001 ICONTEC **Unicórdoba, calidad, innovación e inclusión para la transformación del territorio** 

PBX: (604) 786 2396 - Carrera 6<sup>a</sup>. No. 77-305 Montería - NIT: 891080031-3 - www.unicordoba.edu.co

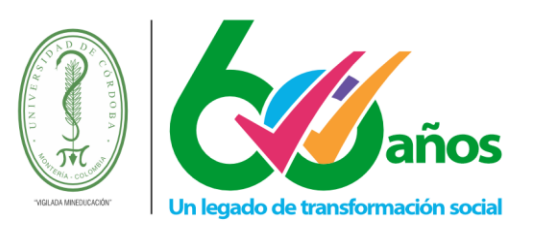

uno de los registros de su interés y luego se da clic sobre la opción Imprimir Reporte.

|    | Reporte de Estudiantes Inscritos Datos Materia |            |               |                |                      |               |            |          |                                    |                    |             |
|----|------------------------------------------------|------------|---------------|----------------|----------------------|---------------|------------|----------|------------------------------------|--------------------|-------------|
|    |                                                |            |               |                |                      |               |            |          |                                    |                    |             |
|    |                                                | Código     |               |                | Nombre de la Materia |               | Naturaleza | Opcional | Unidad                             |                    |             |
|    | 0                                              | 502124     | INFORMATICA I |                |                      |               | TEORICA    | NO       | DEPARTAM                           | ENTO DE REGENCIA D | DE FARMACIA |
|    | ۲                                              | 502131     | INFORMA       | INFORMATICA II |                      |               | TEORICA    | NO       | DEPARTAMENTO DE REGENCIA DE FARMAC |                    |             |
|    |                                                |            |               |                |                      | Lista de Grup | os         |          |                                    |                    |             |
|    |                                                | Grupo      | )             |                | Titular              |               | Unidad     |          |                                    | Fecha de Inicio    | Fecha Fin   |
| С  | )                                              | 1A         |               | TITULAR        |                      | MONTERIA      |            |          |                                    | 04-03-2024         | 06-07-2024  |
|    | )                                              | 1B         |               | TITULAR        |                      | MONTERIA      |            |          |                                    | 04-03-2024         | 06-07-2024  |
| Ir | nprim                                          | ir Reporte |               |                |                      |               |            |          |                                    |                    |             |

**Opción Imprimir Reporte:** permite generar un reporte de estudiantes inscritos, se encuentra en formato PDF.

#### 5. Registro de notas

**Nota**: En los cursos que son impartidos por varios docentes el encargado de registrar las notas de los estudiantes será el docente titular del grupo.

En el menú principal encontrará la opción para ingresar las calificaciones de los estudiantes por grupo.

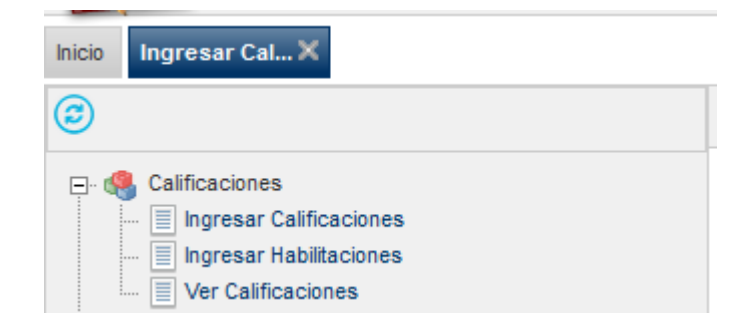

Seleccione la opción ingresar calificaciones y luego escoja la materia y el grupo de la asignatura al que quiere registrar las notas.

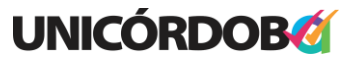

Reacreditados Institucionalmente, resolución N° 000020 del 11 de enero de 2023 por el Ministerio de Educación Nacional, certificados en: ISO: 9001 – ISO: 45001 e ISO: 14001 ICONTEC

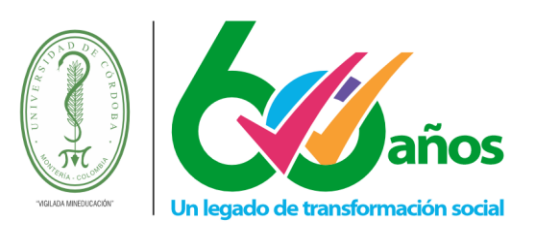

| Π | Calificaciones                                                                                              |              |                             |                                |                                                 |                                                  |                               |                    |                                                  |                                                    |            |
|---|----------------------------------------------------------------------------------------------------|--------------|-----------------------------|--------------------------------|-------------------------------------------------|--------------------------------------------------|-------------------------------|--------------------|--------------------------------------------------|----------------------------------------------------|------------|
|   | Datos Materia                                                                                               |              |                             |                                |                                                 |                                                  |                               |                    |                                                  |                                                    |            |
|   |                                                                                                    | Código       | Código Nombre de la Materia |                                |                                                 | L. C. C. C. C. C. C. C. C. C. C. C. C. C.        | Naturaleza                    | Opcional           |                                                  | Unidad                                             |            |
| ç | 0                                                                                                    | EP1006212    | 6212 DESARROLLO HUMANO      |                                |                                                 |                                                  | TEORICA                       | NO                 | DEPAR                                            | TAMENTO DE SALUD                                   | PUBLICA    |
|   | 0                                                                                                    | 1006195      | OPCION DE                   | GRADO                          |                                                 |                                                  | TEORICA                       | NO                 | DEPAR                                            | TAMENTO DE SALUD                                   | PUBLICA    |
|   | 0                                                                                                    | 1006194      | PRACTICA I                  | NSTITUCIONAL                   |                                                 |                                                  | TEORICO PRACTICO              | NO                 | DEPAR                                            | TAMENTO DE SALUD                                   | PUBLICA    |
|   |                                                                                                    |              |                             |                                |                                                 | Lista de Gru                                     | pos                           |                    |                                                  |                                                    |            |
|   |                                                                                                    | Grup         | ро                          | Titula                         | ar                                              | Unidad                                           |                               | Período            |                                                  | Fecha de Inicio                                    | Fecha Fin  |
| 4 | 0                                                                                                    | 1A           |                             | TITULAR                        |                                                 | BERASTEGUI                                       |                               | 2024-1             |                                                  | 05-03-2024                                         | 05-03-2024 |
|   | 0                                                                                                    | 1A-BERASTEGU | IL                          | TITULAR                        |                                                 | MONTERIA                                         |                               | 2024-1             |                                                  | 04-03-2024                                         | 13-07-2024 |
|   | Señor Docente, una vez tenga regist<br>evitará inconvenientes sobre los reg<br>datos consignados por usted. |              |                             | a registradas<br>los registros | todas las Calificacione<br>consignados en esa e | s de un Grupo y una n<br>valuación. Recuerde, es | ota específica<br>su responsa | a BLOQ<br>abilidad | UEE EL GRUPO, de e<br>velar por la integri<br>Tr | esta forma<br>dad de los<br>ngresar Calificaciones |            |

Seleccione el corte, el tipo de nota a ingresar y de clic en el botón continuar.

| Ingresar Calificaciones  |                 |           |  |  |  |  |  |  |  |
|--------------------------|-----------------|-----------|--|--|--|--|--|--|--|
| Materia                  | Grupo           |           |  |  |  |  |  |  |  |
| EP1006212-DESARROLLO HUM | 1A              |           |  |  |  |  |  |  |  |
| Evaluación               | Nota            |           |  |  |  |  |  |  |  |
| CORTE 1 V                | NOTA DE CORTE V |           |  |  |  |  |  |  |  |
|                          |                 | Continuar |  |  |  |  |  |  |  |

Posteriormente registre las notas y faltas a clases en el periodo del corte.

| Ingresar Calificaciones                                                                                                    |               |            |                 |    |    |                      |           |             |  |  |
|----------------------------------------------------------------------------------------------------|---------------|------------|-----------------|----|----|----------------------|-----------|-------------|--|--|
| Materia                                                                                                    |               |            |                 |    |    |                      |           |             |  |  |
|                                                                                                    |               |            |                 | 1A |    |                      |           |             |  |  |
|                                                                                                    | Evaluación    | Nota       |                 |    |    |                      |           |             |  |  |
|                                                                                                    | CORTE 1 🗸     |            | NOTA DE CORTE 🗸 |    |    |                      |           |             |  |  |
|                                                                                                    |               |            |                 |    |    |                      |           |             |  |  |
| Identificación                                                                                                    | Nombre        |            | Nota Fal        |    |    | Fallas<br>Acumuladas | Fallas Oc | urridas     |  |  |
| CC -                                                                                                    |               |            | 3.5             |    | ~  | B                    |           | 1           |  |  |
| CC - Commercial and                                                                                                    |               |            | 3               |    |    | B                    | -         |             |  |  |
| CC -                                                                                                    |               |            | 3.2             |    | PE | B                    | -         | 3           |  |  |
| CC -                                                                                                    |               |            |                 |    | NP | <u></u>              | -         |             |  |  |
| ESTADO                                                                                                    | PE: PENDIENTE | NP: NO PRE |                 |    |    |                      |           | AN: ANULADA |  |  |
| Se encuentran habilitadas las reglas de aprobación:<br>• LA DEFINITIVA DE LA MATERIA SERÁ X CUANDO ÉSTA SE HAYA PERDIDO POR FALLAS (1.0) (1.0) |               |            |                 |    |    |                      |           |             |  |  |

Puede colocar la nota como PE:PENDIENTE o NP: NO PRESENTÓ y justificar la nota del estudiante dando clic en el botón <sup>1</sup>.

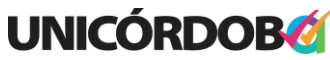

Reacreditados Institucionalmente, resolución N° 000020 del 11 de enero de 2023 por el Ministerio de Educación Nacional, certificados en: ISO: 9001 – ISO: 45001 e ISO: 14001 ICONTEC

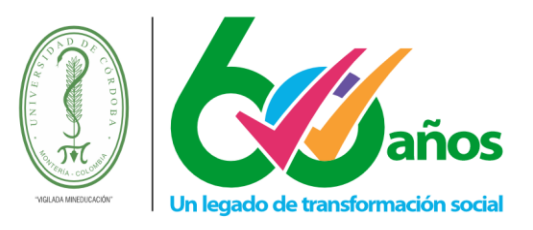

#### 6. Ver notas

En el menú principal encontrará la opción para ver las calificaciones de los estudiantes por grupo.

Seleccione I la materia y el grupo de la asignatura al que quiere ver las calificaciones registradas por grupo.

| ٢                                                         |                |                                                      |                                           |                                                                              |                                                         |                                                     |                             |                               |                                         |                                                |  |
|-----------------------------------------------------------|----------------|------------------------------------------------------|-------------------------------------------|------------------------------------------------------------------------------|---------------------------------------------------------|-----------------------------------------------------|-----------------------------|-------------------------------|-----------------------------------------|------------------------------------------------|--|
| 드· 🧠 Calificaciones                                       | Calificaciones |                                                      |                                           |                                                                              |                                                         |                                                     |                             |                               |                                         |                                                |  |
| - Ingresar Calificaciones                                 |                | Datos Materia                                        |                                           |                                                                              |                                                         |                                                     |                             |                               |                                         |                                                |  |
| Ver Calificaciones                                        |                | Código                                               | Jigo Nombre de la Materia                 |                                                                              |                                                         | Naturaleza                                          |                             |                               | Unidad                                  |                                                |  |
| Datos Personales                                          | ⇒⊙             | EP1006212                                            | 1006212 DESARROLLO HUMANO                 |                                                                              |                                                         | TEORICA                                             | NO                          | DEPARTAMENTO DE SALUD PUBLICA |                                         | PUBLICA                                        |  |
| Mercario por Docente     Jestado de Estudiantes por Grupo | 0              | 1006195                                              | OPCION DE                                 | GRADO                                                                        | TEORICA                                                 | NO                                                  | DEPARTAN                    | EPARTAMENTO DE SALUD PUBLICA  |                                         |                                                |  |
| Calificaciones Históricas por Docente                     | 0              | O 1008194 PRACTICA INSTITUCIONAL TEORICO PRACTICO NO |                                           |                                                                              |                                                         |                                                     |                             | DEPARTAMENTO DE SALUD PUBLICA |                                         |                                                |  |
| Reporte Estudiantes                                       |                |                                                      |                                           |                                                                              | Lista de G                                              | upos                                                |                             |                               |                                         |                                                |  |
|                                                           |                | Grupo                                                |                                           | Titular                                                                      | U                                                       | Unidad                                              |                             | o                             | Fecha de Inicio                         | Fecha Fin                                      |  |
| <b>=</b>                                                  | 0              | 1A                                                   |                                           | TITULAR                                                                      | BERASTEGUI                                              |                                                     |                             | 1                             | 05-03-2024                              | 05-03-2024                                     |  |
|                                                           | 0              | 1A-BERASTEGU                                         | I TITULAR MONTERIA                        |                                                                              | MONTERIA                                                |                                                     | 2024-1                      |                               | 04-03-2024                              | 13-07-2024                                     |  |
|                                                           |                | ۲                                                    | Señor Doce<br>evitará inco<br>datos consi | ente, una vez tenga regist<br>nvenientes sobre los reg<br>ignados por usted. | adas todas las Calificacior<br>stros consignados en esa | es de un Grupo y una no<br>evaluación. Recuerde, es | ota específic<br>su respons | a BLOQUEE<br>abilidad vel     | E EL GRUPO, de e<br>lar por la integrie | asta forma<br>dad de los<br>Ver Calificaciones |  |

Podrá imprimir o guardar el listado de calificaciones.

| Ver Calificaciones     |                                        |  |        |   |                                       |                 |                             |       |        |      |           |             |  |  |
|------------------------|----------------------------------------|--|--------|---|---------------------------------------|-----------------|-----------------------------|-------|--------|------|-----------|-------------|--|--|
| Identificación Docente |                                        |  |        |   |                                       |                 |                             |       |        |      |           |             |  |  |
|                        | CC. 45785134 MARTHA ELENA MONTOYA VEGA |  |        |   |                                       |                 |                             |       |        |      |           |             |  |  |
|                        | Materia                                |  |        |   |                                       |                 |                             |       | Grupo  |      |           |             |  |  |
|                        | EP1006212-DESARROLLO HUMANO            |  |        |   |                                       |                 |                             |       |        | 1A   |           |             |  |  |
| Estudiantes            |                                        |  |        |   |                                       | 1 (33%)         | CORTE 2 (33%) CORTE 3 (34%) |       |        |      |           |             |  |  |
| No.                    | Identificación                         |  | Nombre |   |                                       | ۹               | 100 🍳                       | 100 🍳 | Asist. | Hab. | Def. Pond | Repitente   |  |  |
| 1                      | CC                                     |  |        |   |                                       |                 |                             |       | . 🗸    | -    | -         | NO          |  |  |
| 2 CC -                 |                                        |  |        |   |                                       |                 |                             |       | . 🗸    | -    | -         | NO          |  |  |
| 3                      | CC                                     |  |        | - | · · · · · · · · · · · · · · · · · · · |                 |                             |       |        |      | -         | NO          |  |  |
|                        | SN: SIN NOTAS PE: PENDIENTE            |  |        |   |                                       | NP: NO PRESENTÓ |                             |       |        |      |           | AN: ANULADA |  |  |
|                        |                                        |  |        |   |                                       | - ~ -           |                             |       |        |      | Imprimir  | Generar XLS |  |  |

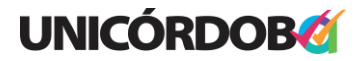

Reacreditados Institucionalmente, resolución N° 000020 del 11 de enero de 2023 por el Ministerio de Educación Nacional, certificados en: ISO: 9001 – ISO: 45001 e ISO: 14001 ICONTEC **Unicórdoba, calidad, innovación e inclusión para la transformación del territorio** 

PBX: (604) 786 2396 - Carrera 6<sup>a</sup>. No. 77-305 Montería - NIT: 891080031-3 - www.unicordoba.edu.co